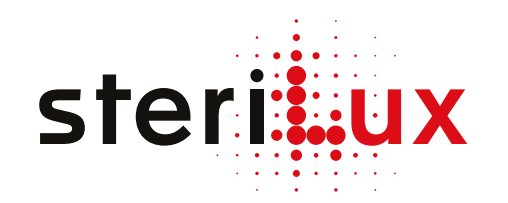

# **SterOx System V-Series**

## Short user guide

The SterOx System V-Series short user guide does not replace the SterOx System V-Series instructions for use. For information on intended use, indications, contraindications, warnings and precautions, please refer to the instructions for use supplied with the SteriBase V-Series.

#### **Products overview**

#### SteriBase V-Series

- 1. Touchscreen
- 2. Start button
- 3. Handle
- 4. Manual levers
- 5. Cooling fan
- 6. Thermal printer
- 7. Power switch
- 8. Power cable port

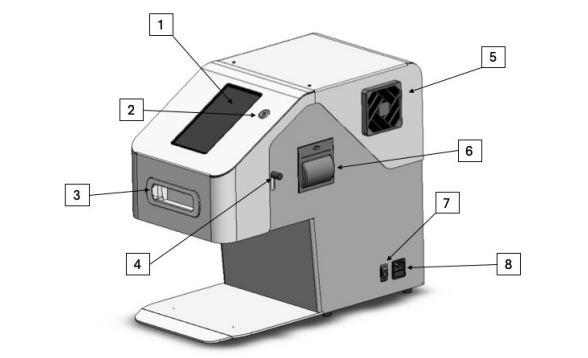

#### **SteriBox V-Series**

- 1. Quartz window
- 2. Lid
- 3. Incorporated RFID tag
- 4. Module
- 5. Bottom
- 6. Locks

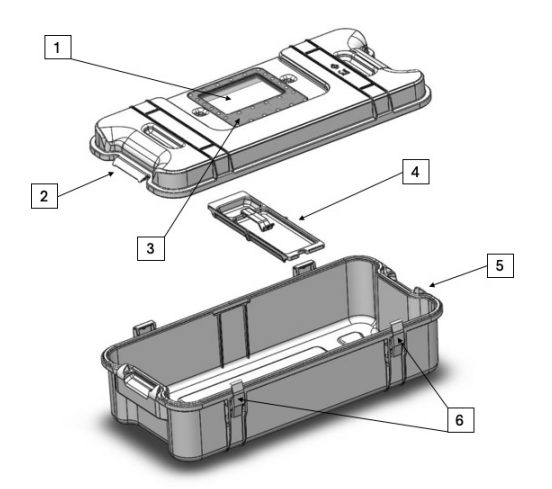

#### Nitrogen Kit

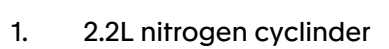

- 2. Pressure reducer
- 3. 100cm tube 4mm

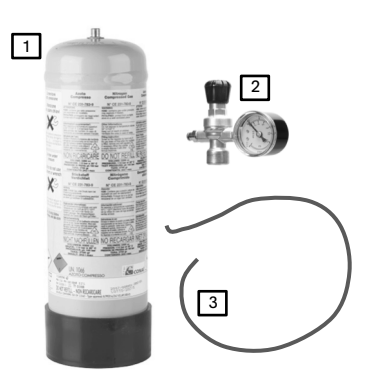

Ozone Strip Type 4 Chemical Indicator

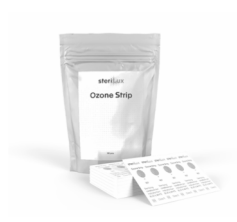

Humidify Blotting Paper

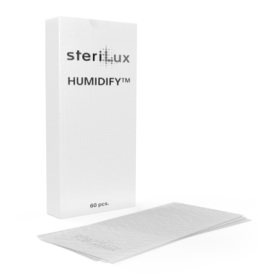

#### Installation

- 1. Select a suitable location to install your SteriBase:
  - 1. Away from direct sunlight or a heat source
  - 2. Ideal ambient temperature: 20-23°C
  - 3. Clean, dust-free room with a good ventilation system
- 2. Plug your SteriBase into a single electrical socket
- 3. Turn the power switch to ON and click on the start button
- 4. Take your nitrogen kit
- 5. Remove the nitrogen cylinder protection from the bottle
- 6. Take the pressure reducer and verify that the knob is closed (i.e. unscrewed)
- 7. Screw the pressure reducer very tightly on the nitrogen cylinder
- 8. Connect one end of the tube to the pressure reducer
- 9. Open the nitrogen cylinder slightly so you can feel a small flow coming out of the tube
- 10. Connect the other end of the tube to your SteriBase
- 11. Keep opening the nitrogen cylinder until the arrow reaches 4-5 l/min
- 12. Check that you don't have any nitrogen leak

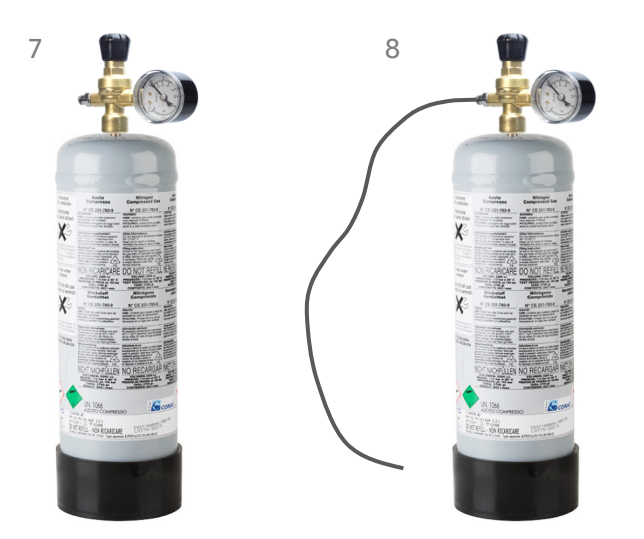

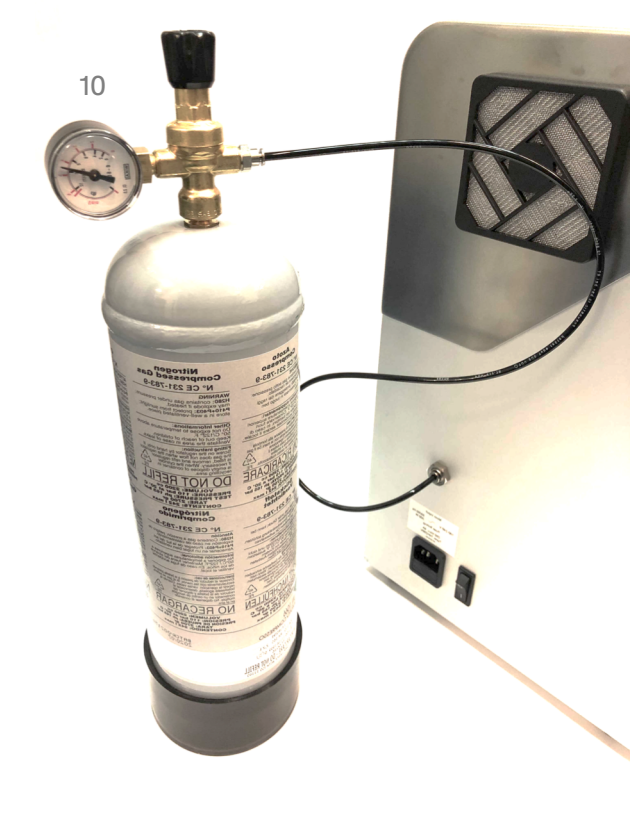

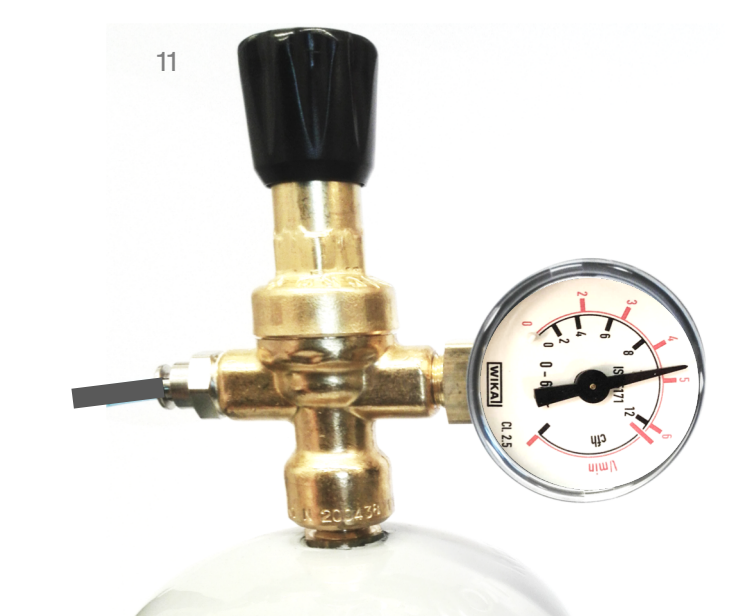

## Setting up your device

- 1. From the main menu select PARAMETERS
- 2. From the PARAMETERS menu:
  - 1. Connect your SteriBase to the WiFi by clicking on WiFi
  - 2. Set the date and time by clicking on Date and time (sets automatically if you're connected to the WiFi)
  - 3. Set your preferred language by clicking on Language
  - 4. You can add users and/or contents by clicking on User/content settings
  - 5. You can add your email address by clicking on *Email settings* to automatically receive cycle reports
- 3. Prior to start using your device:
  - 1. From the main menu select MAINTENANCE and click NITROGEN FLOW SETTING this will last 2 minutes
  - 2. During these 2 minutes flow, open your SteriBase backdoor and set the nitrogen flow at 0.4 I/min
  - 3. From the main menu select MAINTENANCE and click on MAINTENANCE PROGRAM this will last ~ 18 minutes

3.1 ഹ  $\equiv$ номе 🏠 STORED DATA PERIPHERALS TEST DARAMETERS NITROGEN FLOW SETTING 6 MAINTENANCE •••| MAINTENANCE PROGRAM USB SOFTWARE SHUTDOWN ۲'n۱

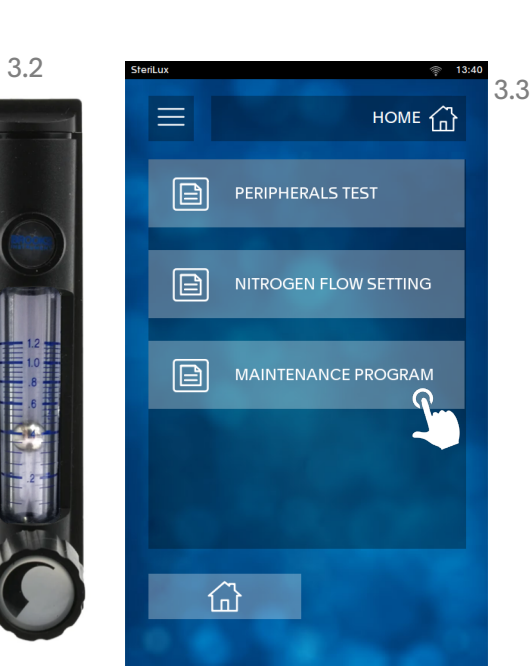

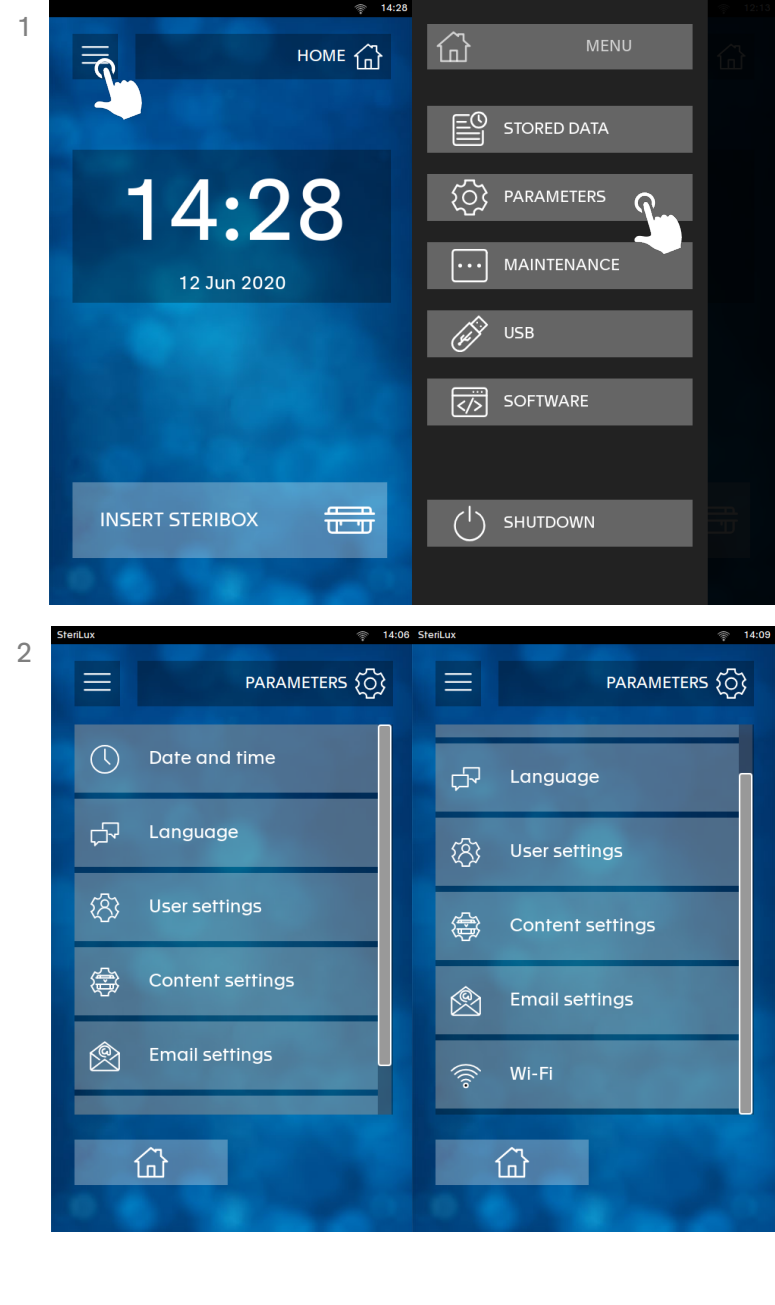

## Using your device

- 1. Prior to launching a cycle:
  - 1. Check your SteriBox, it must always be clean and dry pay special attention to the quartz window
  - 2. Instruments to be sterilized must be clean and dry
- 2. Launching a cycle:
  - 1. Open your SteriBox and remove the module
  - 2. Arrange your instruments freely or individually wrapped in sterilization pouches in your SteriBox and arrange them to avoid overlap
  - 3. Ensure that the porous side of the sterilization pouches are facing upwards
  - 4. Replace the module in your SteriBox and place a blotting paper (i.e. HUMIDIFY) under the module's clip to secure it
  - 5. Add 5mL of distilled water on the blotting paper
  - 6. Place a chemical indicator in the SteriBox or inside each sterilization pouch for routine monitoring
  - 7. Close your SteriBox and slide it inside your SteriBase
  - 8. Click on START NEW CYCLE
  - 9. Select the cycle of your choice:
    - Speed 99.9 to 99.9999% microbial reduction on all devices (3 hours)
    - Standard 99.9999999999% microbial reduction for unwrapped devices (16 hours)
    - Pouch 99.99999999999% microbial reduction for wrapped devices (22 hours)
  - 10. You can select a user and a content if desired (for your own traceability purpose)
  - 11. Press Ď
  - 12. The manual levers of your SteriBase automatically drop down
  - 13. Your SteriBox is now blocked, just wait until the end of the cycle

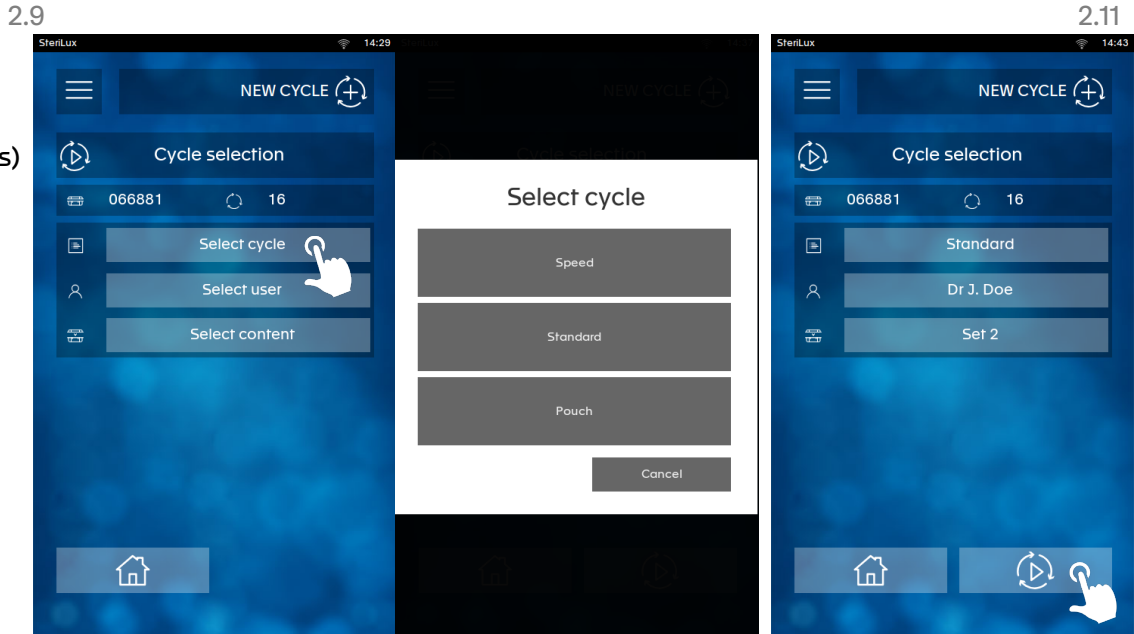

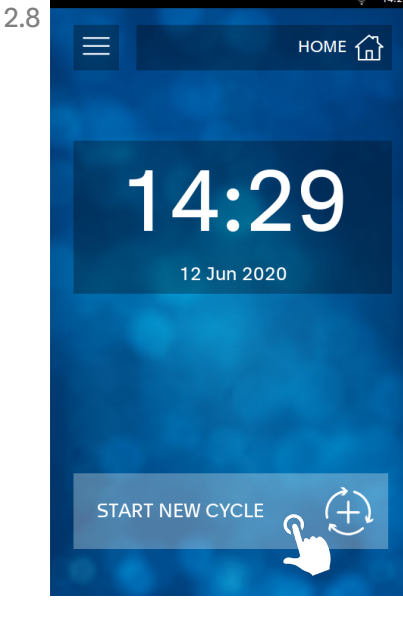

## Using your device

- 3. At the end of the cycle:
  - 1. Your SteriBase automatically prints a sticker (i.e. CYCLE COMLPETED or CYCLE FAILED)
  - 2. If you have entered an email address, you will receive the cycle report in your inbox
  - 3. The SteriBase turns off automatically
  - 4. To remove the SteriBox from your SteriBase, pull the manual levers to upward position
  - 5. Open the SteriBox, remove the blotting paper and use a soft cloth to dry the SteriBox if necessary
  - 6. Always store the SteriBox closed and dry when your are not using it
- 4. To validate the cycle the ozone concentration is measured throughout the cycle:
  - 1. For the speed cycle the minimum dose required for a successful cycle 400 ppm.h
  - 2. For the standard cycle the minimum dose required for a successful cycle is 3'500 ppm.h
  - 3. For the pouch cycle the minimum dose required for a successful cycle is 5'500 ppm.h

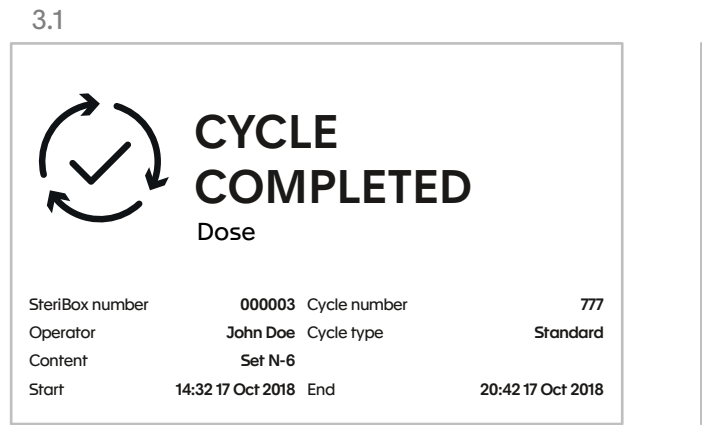

| CYCLE FAILED<br>Error description |                   |              |                   |
|-----------------------------------|-------------------|--------------|-------------------|
| SteriBox number                   | 000003            | Cycle number | 777               |
| Operator                          | John Doe          | Cycle type   | Standard          |
| Content                           | Set N-6           |              |                   |
| Start                             | 14:32 17 Oct 2018 | End          | 20:42 17 Oct 2018 |
|                                   |                   |              |                   |

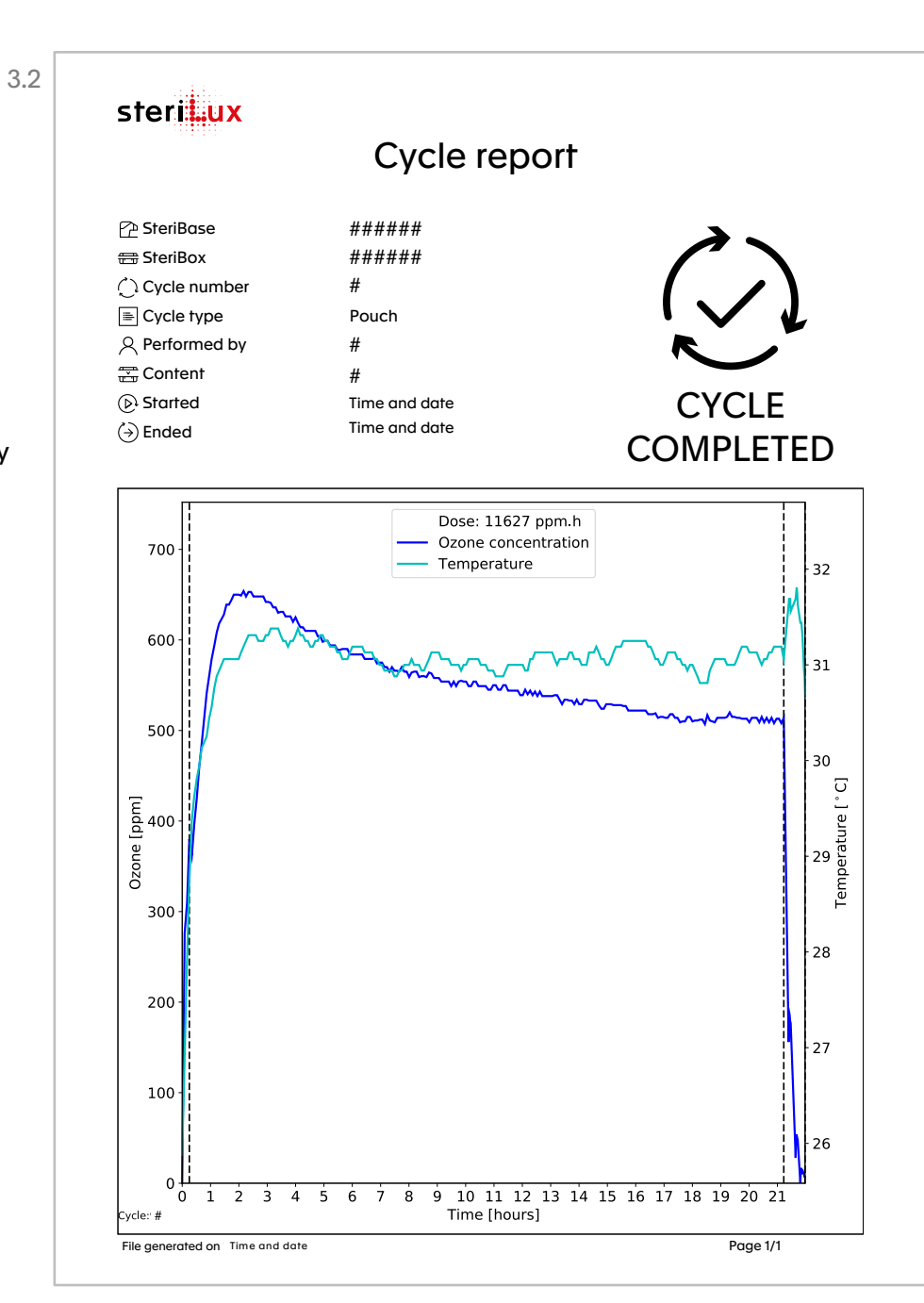

## Maintenance & software updates

- 1. Always make sure that your SteriBox is spotless and pay special attention to the quartz window
- 2. Do not use harsh chemicals or reagents to clean you SteriBox; water and soap suffice
- 3. Use some glass cleaner to clean the quartz window, traces on the quartz window will impede the sterilization process
- 4. Connecting your device to the WiFi is important to allow software updates and quick troubleshooting
- 5. To update your device:
  - 1. From the main menu select SOFTWARE
  - 2. Click on Update
  - 3. In case a new software version is available, you will be able to download it by clicking on Download
  - 4. Click on Confirm
  - 5. The software update can take quite a while, this will depend on the quality of your internet connection
  - 6. Once it's done, you can verify that the software update was successfully installed by checking the software version in the software menu

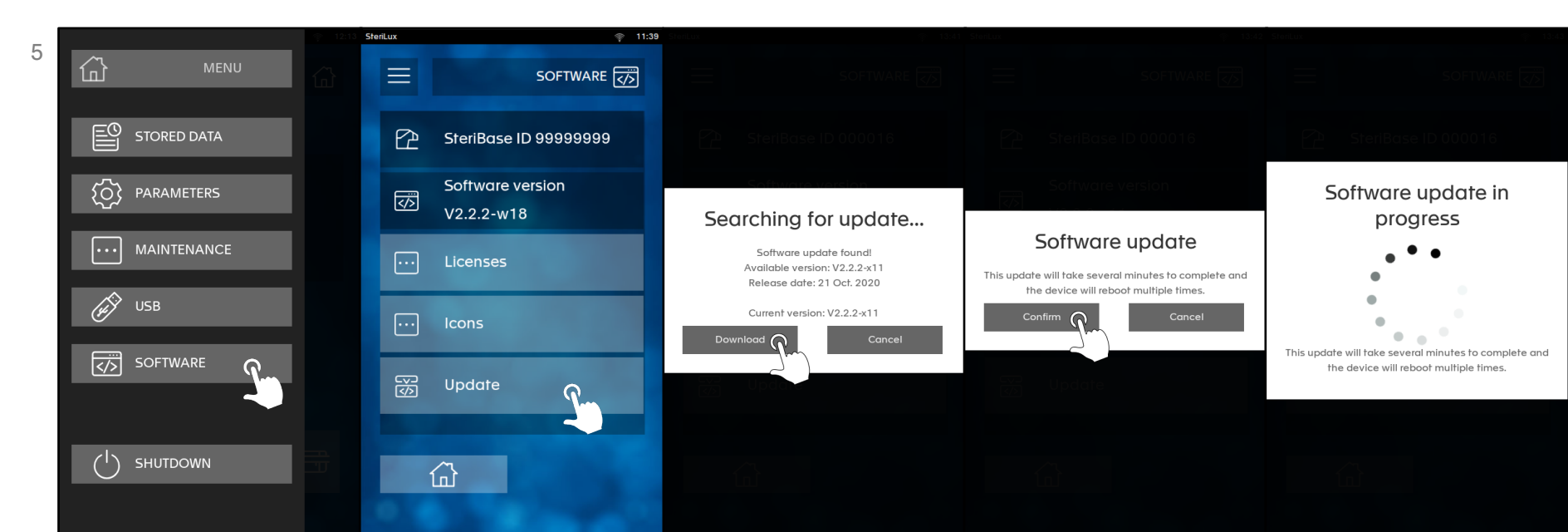

#### **Customer support**

SteriLux remains at your disposal to assist you with the installation, maintenance and service of your device. Support is available from Monday to Friday from 8:00 to 18:00 (CET).

support@sterilux.ch

+41 (0) 21 546 43 34

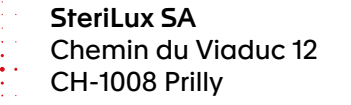